# स्वास्थ्य विभाग

<u>बिहार सरकार</u>

राज्य के चिकित्सा महाविद्यालयों एवं अस्पतालों में सीनियर रेजिडेन्ट / ट्यूटर के टेन्योर पदों पर नियुक्ति के लिए पैनल निर्माण हेतु आवश्यक सूचना विज्ञापन संख्या- BCECEB/Health(SR)/2024 (Part-II)/01 दिनांक- 23.09.2024 Website: bceceboard.bihar.gov.in राज्य के चिकित्सा महाविद्यालयों एवं अस्पतालों में सीनियर रेजिडेन्ट / ट्यूटर के टेन्योर (तीन वर्षीय) पदों पर नियुक्ति हेतू सीनियर रेजिडेन्ट / ट्यूटर तथा बिहार चिकित्सा शिक्षा सेवा भर्ती, नियुक्ति एवं प्रोन्नति नियमावली–2008 व संशोधित नियमावली 2013 के अंतर्गत पैनल निर्माण हेतु सुयोग्य अभ्यर्थियों से विहित प्रपत्र में Online आवेदन आमंत्रित किया जाता है। वैसे अभ्यर्थी जो पूर्व में विज्ञापन संख्या- विज्ञापन संख्या- BCECEB/Health(SR)/2024/01 एवं 2024/02 दिनांक- 16.03.2024 तथा 2024/03 दिनांक- 04.04.2024 के अनुसार पूर्ण रूप से आवेदन भर चुके हैं उन्हें इस कॉउन्सेलिंग हेतु नया Online आवेदन भरने की आवश्यकता नहीं है, वे भी इस कॉउन्सेलिंग के लिए पात्रता-प्राप्त हैं। अगर वे पुन: आयोजित की जाने वाली Counselling / Document Verification हेतु पूर्व के भरे गये Data में सुधार (Edit) करना चाहते हैं तो वे दिनांक 08.10.2024 से 09.10.2024 तक की आवधि में Data को सुधार (Edit) कर सकते हैं। 2. शैक्षणिक अर्हता:-सीनियर रेजिडेन्ट / टयटर के 40% पद बिहार राज्य स्वास्थ्य सेवा संवर्ग के सदस्यों से भरा जायेगा एवं 40% पद राज्य के चिकित्सा महाद्यिलयों से स्नातकोत्तर डिग्री पाठयक्रम (रेजिडेन्सी स्कीम के अन्तर्गत) पुरा किये चिकित्सकों से भरा जायेगा तथा शेष 20% पद वैसे चिकित्सकों से भरा जायेगा जिन्होंने राज्य के बाहर के मान्यता प्राप्त संस्थानों से स्नातकोत्तर डिग्री (रेजिडेन्सी स्कीम) प्राप्त किया हो। सिनियर रेजिडेन्ट / ट्यूटर के पदों के लिए न्यून्तम शैक्षणिक योग्यता विषय-विशेष में स्नातकोत्तर उपाधि होगी। सुयोग्य उम्मीदवारों की कमी होने की स्थिति में ही न्यूनतम शैक्षणिक योग्यत डिप्लोमा होगी, जिसके लिए उन्हें भी विषय-विशेष में स्नातकोत्तर उपाधि के समरूप 10 अंक देय होगा। परन्तु मेधासूची में उनका स्थान स्नातकोत्तर उपाधि प्राप्त अभ्यर्थियों से नीचे होगा। भारतीय चिकित्सा परिषद के शिक्षक पात्रता योग्यता के अनुरूप समकक्ष स्नातकोत्तर डिग्रीधारी भी चयन के पात्र होंगे। 3. आय सीमा :-सामान्य प्राशासन विभाग के संकल्प संख्या-294 दिनांक 07.01.2016 के आलोक में निर्धारित उम्र की सीमा की गणना दिनांक 01.08.2023 के आधार पर की जायेगी। अधिकतम आयु - अनारक्षित (पुरुष)- 37 वर्ष, पिछड़ा वर्ग एवं अत्यन्त पिछड़ा वर्ग (पुरुष एवं महिला)- 40 वर्ष, अनारक्षित (महिला)-40 वर्ष, अनुसुचित जाति एवं अनुसुचित जनजाति (पुरुष एवं महिला)-42 वर्ष। परन्तु नियमवाली में निहत प्रावधान के आलोक में बिहार राज्य स्वास्थ्य सेवा संवर्ग के सदस्यों के लिये उम्र सीमा में कोटिवार 05 वर्षो की छट दी जायेगी। दिव्यांग अभ्यर्थियों को अधिकतम आयु सीमा में 10 (दस) वर्षों की छूट अनुमान्य होगा, किन्तु दिव्यांगता के आधार पर दी जाने वाली अधिकतम आयुसीमा में छट अथवा किसी अन्य आधार पर दी जाने वाली छट के प्रावधान में से कोई एक ही प्रावधान के अन्तर्गत छट अभ्यर्थी को अनुमान्य कराया जायेगा। आरक्षण:-टेन्योर के पद पर नियुक्ति में राज्य सरकार द्वारा निर्धारित आरक्षण के अनुसार पैनल तैयार किया जायेगा। आरक्षण श्रेणी के आवेदक सक्षम प्राधिकार से निर्गत जाति प्रमाण-पत्र अवश्य संलग्न करेंगे। आरक्षण का लाभ केवल बिहार राज्य के मूल निवासी को क्रिमीलेयर रहित का प्रमाण-पत्र समर्पित करने पर ही देय होगा। क्रिमीलेयर का प्रमाण-पत्र समर्पित नहीं करने पर वे अनारक्षित कोटि में माने जाएँगे। महिला / दिव्यांग / स्वतंत्रता सेनानियों के नाती / नतिनी / पोता / पोती को नियमानुसार सामान्य प्रशासन विभाग द्वारा निर्धारित आरक्षण देय होगा। 5. पदों की कोटिवार संख्या:- पदों की विषयवार एवं कोटिवार संख्या सीनियर रेजिडेन्ट / ट्यूटर की नियुक्ति-2024 (पार्ट-II) की विवरण-पुस्तिका में उल्लिखित है, जो पर्षद के Website: bceceboard.bihar.gov.in पर उपलब्ध है। अन्य विभागों / विषयों में सीनियर रेजिडेन्ट / ट्यूटर की रिक्तियाँ संसूचित किये जाने की सम्भावना है। विभाग से रिक्तियाँ प्राप्त होने पर विज्ञापन के माध्यम से सर्वसाधारण एवं सम्बन्धित को सूचित किया जायेगा। टेन्योर पद पर नियुक्ति हेतु निर्धारित शर्ते : विवरण-पुस्तिका में वर्णित रिक्ति को इस पैनल से भरा जायेगा। i. वैसे चिकित्सक शिक्षक, जिन्हें एक से अधिक विषयों में स्नातकोत्तर उपाधि प्राप्त है एवं उन विषयों के लिए आवेदक होते हैं, तो उन्हें विभागवार ii. अलग-अलग आवेदन देना होगा तथा इसका उल्लेख Online आवेदन में करना होगा। जिन अभ्यर्थियों की डिग्री की मान्यता एम0सी0आई0 (NMC) से प्राप्त नहीं है उनकी उम्मीदवारी पर विचार नहीं किया जाएगा। iii. टेन्योर के पद पर नियुक्ति के उपरांत चिकित्सक शिक्षकों को वेतनमान लेवल-09 एवं स्वास्थ्य सेवा संवर्ग में पूर्व से कार्यरत चिकित्सक जो वेतन प्राप्त कर रहे हैं, वही वेतन महंगाई भत्ता एवं अन्य अनुमान्य भत्ते के साथ देय होंगे। जिन अभ्यर्थियों ने जिस विषय में तीन वर्षीय सीनियर रेजिडेन्ट / ट्यूटर के Tenure ship पूर्ण कर चुके हैं वे दुबारा उक्त विषय में सीनियर iv. रेजिडेन्ट/ ट्यूटर के टेन्योर (तीन वर्षीय) पदों पर नियुक्ति के पात्र नहीं होंगे। स्वास्थ्य विभाग, बिहार सरकार के आदेश संख्या- 91(17) दिनांक 27.01.2023 के अनुसार पी.जी. डिग्री / डिप्लोमा उत्तीर्ण तीन वर्षीय V. बंध-पत्र से अच्छादित वैसे छात्र, जिन्हें सीनियर रेजिडेंट / ड्युटर के पद पर चिकित्सा महाविद्यालय एवं अस्पतालों में पदस्थापित नहीं किया गया है, उन्हें नियंत्री पदाधिकारी द्वारा प्राप्त अनुशंसा एवं विभागीय अनापत्ति प्राप्त किये जाने की शर्त्त के साथ सीनियर रेजिडेंट⁄ ट्यूटर के तीन वर्षीय टेन्योर रिक्त पदों पर नियुक्ति हेतु अनुमति प्रदान की गयी है। सीनियर रेजिडेंट / ट्युटर के पद पर कार्यावधि की गणना बॉण्ड अवधि में की जायेगी। पर्षद के Website: bceceboard.bihar.gov.in पर सीनियर रेजिडेन्ट / ट्यूटर की नियुक्ति-2024 (पार्ट-II) की उपलब्ध विवरण पुस्तिका में अभ्यर्थियों के लिए योग्यता / अर्हता / संस्थानों / पाठ्यक्रमों से सम्बन्धित विस्तृत विवरण एवं आवश्यक निर्देशों को देखा जा सकता है । आवेदन प्रपत्र, विवरण पुस्तिका एवं आवेदन शुल्क : सीनियर रेजिडेन्ट / ट्यूटर की नियुक्ति-2024 (पार्ट-II) में सम्मिलित होनेवाले अभ्यर्थी विवरण पुस्तिका (Prospectus) पर्षद के Website : bceceboard.bihar.gov.in से Download कर प्राप्त कर सकते हैं। Online आवेदन भरने हेतु अभ्यर्थी पर्षद के उक्त वेबसाईट पर जा कर "Online Portal of Senior Resident / Tutor under Health Dept." Link पर Click करने के पश्चात् "Apply for Senior Resident / Tutor" Link पर Click करें। इसके उपरान्त आवेदन प्रपत्र भरने हेतु जो निर्देश (Instruction) दिखेगा, उसे अभ्यर्थी अच्छी तरह पढ़ एवं समझ लें।

https://www.freshersnow.com/

# i. <u>Step-One (Registration) :</u>

इस परीक्षा हेतु Registration (निबंधन) के लिए सारी सूचनाएँ (Information) Step-1 के अंतर्गत कम्प्यूटर के स्क्रीन पर दिखने वाले आवेदन प्रपत्र में सही-सही अभ्यर्थी द्वारा भरना होगा। अभ्यर्थी Registration करने के समय यह ध्यान रखें कि वे अपना ही email ID एवं Mobile No. का इस्तेमाल कर रहें हों, क्योंकि Registration से संबंधित सभी सूचनाएं उसी email ID एवं Mobile No. पर भेजा जाएगा। अभ्यर्थी द्वारा दिये गये Mobile No. एवं email ID को सत्यापित करने हेतु उक्त दोनों पर अलग-अलग सत्यापन कोड (Verification Code) भेजा जाएगा, जिसे अभ्यर्थी द्वारा Registration करने के क्रम में सत्यापन कोड (Verification Code) डालकर सत्यापित करना होगा। Mobile No. एवं email ID के सत्यापन के बाद सफलतापूर्वक Registration हो जाने के उपरांत किसी भी परिस्थिति में Mobile No. एवं email ID का बदलाव नहीं किया जाएगा। सफलतापूर्वक Registration हो जाने के बाद अभ्यर्थी के Registered Mobile No. एवं email ID का बदलाव नहीं किया जाएगा। सफलतापूर्वक Registration हो जाने के बाद अभ्यर्थी के Registered Mobile No. एवं email ID पर सफलतापूर्वक Registration हो जाने की बाद अभ्यर्थी जावेदन को पूर्ण रूप से Online भर कर जमा करने हेतु अपने Account में login करेंगे जिसके लिए वे अपना Registered email ID तथा Registration के क्रम में दिये गये Password को डालकर "Sign In" बटन पर click करें तथा आगे की प्रक्रिया को पूरा करें। डालकर सत्यां नहीं होगा। अभ्यर्थी के द्वारा दिया गया email ID ही उनका User Name होगा।

#### ii. <u>Step-Two (Personal Information) :</u>

सफलतापूर्वक Registration कर पुन: अपने Account में Login करने के उपरान्त कम्प्यूटर स्क्रीन पर Personal Information से संबंधित required entries पूरी तरह भरें एवं Submit & Continue बटन पर Click करें ।

#### iii. <u>Step-Three (Upload Photo & Signature) :</u>

Personal Information भरने के बाद अभ्यर्थी अपना उच्च कंट्रास्ट का रंगीन पासपोर्ट साईज फोटों एवं अपना हिन्दी एवं अंग्रेजी में हस्ताक्षर कर कम्प्यूटर स्क्रीन में दिये गये निर्देश के अनुसार Scan कर निर्धारित स्थान पर Upload करें । फोटो Placard के साथ (जिस पर आवेदक का नाम तथा फोटों खिंचवाने की तिथि अंकित हो) खिंचवाया हुआ ही प्रयोग में लाना आवश्यक है । निर्धारित स्थान पर फोटो एवं हस्ताक्षर Upload करने के बाद Submit & Continue बटन पर Click करें ।

#### iv. <u>Step-Four (Educational Information) :</u>

Scan किया हुआ फोटो एवं हस्ताक्षर Upload करने के बाद अभ्यर्थी अपनी शैक्षणिक योग्यता सम्बन्धी सूचनाओं (Educational Information) को कम्प्यूटर स्क्रीन पर आवश्यकतानुसार भर कर Submit & Continue बटन पर Click करें ।

# v. <u>Step-Five (Application Preview) :</u>

Educational Information भरने के बाद अभ्यर्थी अपने द्वारा दी गई सूचनाओं को अच्छी तरह जांच लें । यदि जांच के क्रम में Step-Two, Step-Three एवं Step-Four में दी गयी सूचना गलत पाई जाती है तो अभ्यर्थी अपने उस सूचना को Back to Edit बटन पर Click कर अपने Information को सुधार कर Submit & Continue बटन पर Click करें, ताकि आपके द्वारा पुन: दिये गये सूचनाएँ Update हो सकें।

भरे गए आवेदन प्रपत्र के Preview में सारी सूचनाएं सही है तो अपना Declaration देकर Confirm & Submit बटन पर Click करें, ताकि अभ्यर्थी परीक्षा शुल्क जमा कर सकें।

### vi. <u>Step-Six (Payment of Examination Fee) :</u>

अभ्यर्थी द्वारा भरी गयी सारी प्रविष्टियों के Preview को देखकर Submit करने के बाद Proceed to Payment बटन पर Click कर कम्प्यूटर स्क्रीन पर आवेदन शुल्क भरने के निर्देश के अनुसार Payment की प्रक्रिया को पूरी करें । जमा किये गये आवेदन शुल्क को लौटाया नहीं जायेगा।

आवेदन शुल्क जमा करने की निम्नांकित प्रक्रियाएं हैं ;

- a. Online Payment : अभ्यर्थी परीक्षा शुल्क का भुगतान Online यथा; क्रेडिट कार्ड अथवा डेबिट कार्ड अथवा नेट बैंकिंग अथवा UPI के माध्यम से करना चाहते हैं तो वे कम्प्यूटर स्क्रीन पर दिख रहे Payment Mode को Select कर क्रेडिट कार्ड अथवा डेबिट कार्ड अथवा नेट बैंकिंग अथवा UPI के माध्यम से करें । परीक्षा शुल्क जमा करने पर उसमें लगने वाली अतिरिक्त राशि (Processing Charge) का भुगतान अभ्यर्थी को ही करना पड़ेगा ।
- b. उपरोक्त विधियों से आवेदन शुल्क का भुगतान से संबंधित आवश्यक विवरणी निम्नवत् है;

Unreserved (UR) / EWS / EBC / BC / SC / ST / DQ कोटि के उम्मिदवार के लिए 2250/- (Two thousand two hundred fifty) रुपये की राशि आवेदन शुल्क के रूप में भुगतान करना होगा ।

- vii. Step-Seven (Download Hard Copy) : पर्षद द्वारा निर्धारित तिथि एंव समय तक भुगतान करने के बाद अभ्यर्थी अपने द्वारा भरे गये आवेदन प्रपत्र की Hard Copy Download कर Print निकाल अपने पास सुरक्षित रख लें क्योंकि उसमें आपके द्वारा भरी गई सारी प्रविष्टियाँ एवं पर्षद द्वारा उपलब्ध कराया गया Registration No. होगा, जिसका उपयोग कॉउन्सेलिंग के समय या भविष्य में आपके द्वारा किया जा सकता है।
  - **नोट :** (a) Download किये गये आवेदन प्रपत्र की Hard Copy को पर्षद कार्यालय में भेजने की आवश्यकता नहीं है। इस प्रपत्र को कॉउन्सेलिंग के समय पर्षद को उपलब्ध कराना अनिवार्य होगा, इसलिए अभ्यर्थी इस प्रपत्र को सुरक्षित रख लें।
    - (b) उपरोक्त सारी प्रक्रियाओं को पूरी करने के बाद अन्तिम रूप से Online Application Form Submit करने के बाद Application Form में परिवर्तन / संशोधन का प्रावधान नहीं है।
    - (c) अभ्यर्थी कृपया नोट कर लें कि Application Form के Submission के बाद इसे न तो Withdraw किया जा सकेगा और न ही जमा किये गये परीक्षा शुल्क को लौटाने का अनुरोध ही स्वीकार किया जायेगा ।
    - (d) इन्टरनेट या पोस्टल या बैंकिंग व्यवधान के लिए पर्षद उत्तरदायी नहीं होगा । अत: अभ्यर्थी अंतिम तिथियों का इंतजार नहीं करेंगे एवं उसके पूर्व सभी प्रक्रिया पूरी कर लेंगे ।

#### 8. (i) यदि अभ्यर्थी को Online Application Form भरने के उपरांत पता चलता है कि आवेदन पत्र भरने में कोई सूचना / फोटो / हस्ताक्षर Upload करने में गलती हुई है तो उसे सुधार करने हेतु Edit करने का मौका दिनांक 08.10.2024 एवं 09.10.2024 को दिया जाएगा।

- Online Application Form में सुधार (Edit) केवल वैसे अभ्यर्थी ही कर सकते हैं, जिन्होंने निर्धारित तिथि तक अपना Online Application Form पूर्ण रूप से भर का सफलतापूर्वक आवेदन शुल्क जमा कर दिया हो ।
- (iii) अभ्यर्थी अपने Online Application Form में सुधार (Edit) करने हेतु Application के Home Page पर जाकर Sign In

# https://www.freshersnow.com/

button को Click कर अपने email ID एवं Password को डालें एवं Submit बटन पर Click कर अपने Account में Login करें तथा आवश्यक सुधार कर Submit & Continue बटन पर Click करें, ताकि आपके द्वारा Edit किये गए Entries Update हो सके एवं पुन: Edited आवेदन प्रपत्र की Hard Copy Download कर Print निकाल अपने पास सुरक्षित रख लें।

| 9. <u>सीनियर रेजिडेन्ट / ट्यूटर की नियुक्ति-2024 (Part-II) से सम्बन्धित महत्त्वपूर्ण तिथियाँ :-</u>                                             |                                                                                                   |                                                            |                                                |  |
|----------------------------------------------------------------------------------------------------|---------------------------------------------------------------------------------------------------|------------------------------------------------------------|------------------------------------------------|--|
|                                                                                                    | (i)                                                                                               | Online Registration Starting Date                          | : 24.09.2024                                   |  |
|                                                                                                    | (ii)                                                                                              | Online Registration Closing Date                           | : 07.10.2024 (10.00 P.M.)                      |  |
|                                                                                                    | (iii)                                                                                             | Last date of payment through Net Banking / Debit Card /    | : 07.10.2024 (11.59 P.M.)                      |  |
|                                                                                                    |                                                                                                   | Credit Card / UPI and submission of the Online Application |                                                |  |
|                                                                                                    |                                                                                                   | Form of Registered Candidate.                              |                                                |  |
|                                                                                                    | (iv)                                                                                              | Online Editing of Application Form                         | : <b>08.10.2024 to 09.10.2024</b> (11.59 P.M.) |  |
|                                                                                                    | (v)                                                                                               | Date of Publishing / Uploading of Counselling Programme    |                                                |  |
|                                                                                                    |                                                                                                   | with list of subject wise candidates                       | : 16.10.2024                                   |  |
|                                                                                                    | (vi)                                                                                              | Date of Publishing / Uploading of Final Merit List         | : To be notified later on.                     |  |
| 10.                                                                                                    | 10. अपूर्ण रूप से भरा गया या वदलाव अथवा छेड़-छाड़ किया गया Online आवेदन अस्वीकृत कर दिया जायेगा । |                                                            |                                                |  |
| 11. शैक्षणिक तथा आवासीय अर्हताओं तथा अन्य नियमों / शत्तों के लिए सीनियर रेजिडेन्ट / ट्यूटर की नियुक्ति-2024 (पार्ट-II) की                       |                                                                                                   |                                                            |                                                |  |
| विवरण-पुस्तिका बी.सी.ई.सी.ई. बोर्ड के वेबसाईट पर उपलब्ध है।                                                                                     |                                                                                                   |                                                            |                                                |  |
| 12. चयनोपरांत पदस्थापन संबंधी विभाग का निर्णय ॲतिम होगा। अभ्यर्थियों द्वारा पदस्थापन संबंधी कोई भी दावा मान्य नहीं होगा।                        |                                                                                                   |                                                            |                                                |  |
| 13.                                                                                                    | 13. कॉउन्सेलिंग हेतु कोई यात्रा भत्ता देय नहीं होगा।                                              |                                                            |                                                |  |
| 14. आवेदन प्राप्ति उपरांत कॉउन्सेलिंग / साक्षात्कार कार्यक्रम की यथासमय सूचना दी जायेगी। कॉउन्सेलिंग / साक्षात्कार के समय अभ्यर्थियों को बांछित |                                                                                                   |                                                            |                                                |  |
| मूल अभिलेख प्रस्तुत करना होगा। अभिलेखों की सूची विवरण-पुस्तिका में देखी जा सकती है।                                                             |                                                                                                   |                                                            |                                                |  |
| नोडल पदाधिकारी                                                                                                    |                                                                                                   |                                                            |                                                |  |
|                                                                                                    |                                                                                                   |                                                            |                                                |  |